## Hover Speech For English

Hover Speech, reads text on websites in Chrome without having to highlight.

## Click on Hoover icon

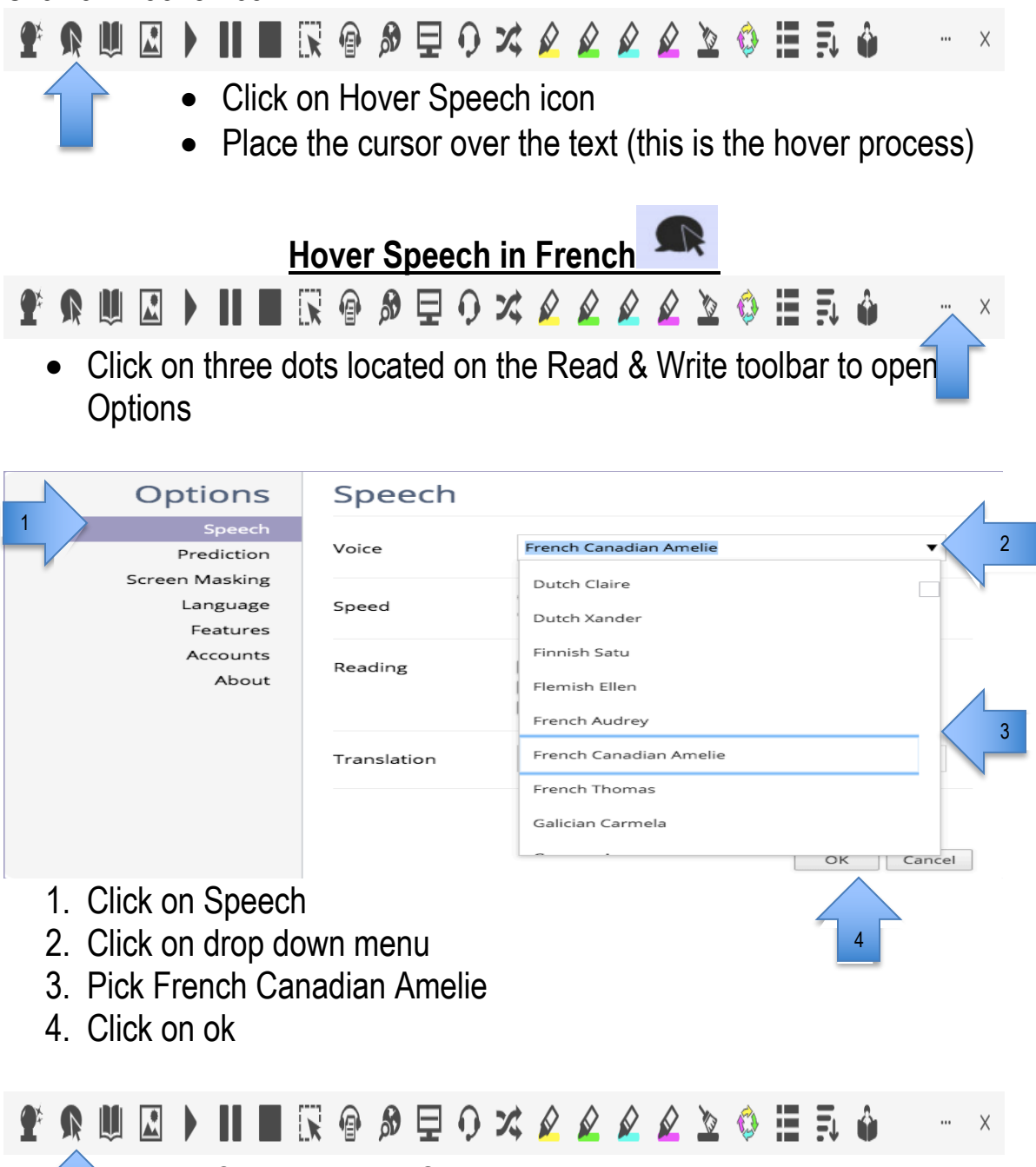

- Click on Hover Speech icon
- Place the cursor over the text (this is the hover process)